# JE ME FORME AU NUMERIQUE

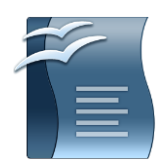

#### Atelier « pour débuter » Les bases du traitement de texte OpenOffice Writer

#### 1 – <u>Environnement</u>

- Démarrer le logiciel :
  - Menu Démarrer > Tous les programmes > OpenOffice.org > OpenOffice.org Writer
- Arrêter le logiciel :
  - Dans le menu Fichier > Quitter ou Fichier > Fermer ou avec 🔀
- La barre de titre (barre bleu en haut de l'écran) :
  - Elle affiche le titre du document
  - □□区 : réduire agrandir fermer
- La barre de menus :
  - O Eichier Édition Affichage Insertion Format Tableau Qutils Fenêtre Aide
  - Elle regroupe l'ensemble des commandes exécutable avec OpenOffice Writer
- Les barres d'outils :
  - Dans le menu Affichage > barres d'outils > sélection des barres d'outils,
  - Elles permettent de travailler rapidement grâce aux icônes de raccourcis.
- Sélectionner du texte :
  - Faites glisser la souris sur le texte en maintenant le bouton gauche appuyé.
  - Le texte s'affiche alors avec un fond noir indiquant la sélection

#### 2 - Création d'un document vide

- Lors du démarrage du logiciel, OOWriter nous propose un nouveau document vierge,
- Dans le menu Fichier > Nouveau > Document texte,
- Vous pouvez également utiliser le raccourci de la barre d'outils Normal.

#### 3 - Enregistrement d'un nouveau document

- Cliquez sur Fichier > Enregistrer Sous, une fenêtre s'affiche pour choisir le dossier ou enregistrer votre document. Si vous souhaitez enregistrer le document dans un dossier différent, recherchez et ouvrez le dossier,
- Dans la zone Nom de fichier, tapez le nom de votre nouveau document,
- Cliquez sur Enregistrer.
- Une fois votre document nommé, vous pouvez enregistrer vos modifications en passant par le menu **Fichier > Enregistrer**. Votre document s'enregistrera avec le nom déjà établit.
- Vous pouvez également utiliser les raccourcis de la barre d'outils Normal.

# 4 - <u>Ouverture d'un document</u>

- Cliquez sur Fichier > **Ouvrir** ou utiliser le raccourcis dans la barre d'outils **Normal**
- Si vous souhaitez ouvrir un document enregistré dans un dossier différent, recherchez et ouvrez ce dossier,
- Double-cliquez sur le document que vous souhaitez ouvrir ou cliquez sur Ouvrir.
- Ex : Ouvrez le document « Exercice OpenOffice Writer Les Bases » situé dans le dossier Mes Documents.

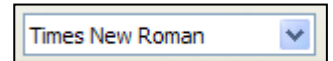

## 5 - Modification de la police du texte

- Sélectionnez le texte à modifier. •
- Dans la barre d'outils Formatage, cliquez sur un nom de police.

<u>s</u>

• Ex : Sélectionnez le titre et lui appliquer la police Arial.

#### 6 - Changement de la taille du texte

- Sélectionnez le texte à modifier,
- Dans la barre d'outils Formatage, cliquez sur une taille en points dans la zone Taille de la police.
- Ex : Sélectionnez le titre et lui appliquer la taille 20.

#### 7 - Ajout d'un soulignement

- Sélectionnez le texte à modifier,
- Dans la barre d'outils Formatage, cliquez sur l'icône de raccourcis Soulignage.
- Ex : Sélectionnez le titre et le souligner.

#### 8 - Application de l'attribut gras à du texte

- Sélectionnez le texte à modifier, •
- Dans la barre d'outils Formatage, cliquez sur l'icône de raccourcis Gras.
- Ex : Sélectionnez le titre et le mettre en gras.

## 9 - Application de l'attribut italique à du texte

- Sélectionnez le texte à modifier.
- Dans la barre d'outils Formatage, cliquez sur l'icône de raccourcis Italique.
- Ex : Sélectionnez le titre et le mettre en italique.

# 10 - Changement de la couleur du texte

- Sélectionnez le texte que vous souhaitez modifier.
- Pour appliquer la dernière couleur utilisée, cliquez sur Couleur de police dans la barre d'outils Formatage.
- Pour appliquer une autre couleur, cliquez sur la flèche située à côté du bouton Couleur de police, puis sélectionnez la couleur souhaitée.
- Ex : Sélectionnez le titre et lui appliquer une couleur rouge

# 11 - Centrer du texte

- Cette option permet de centrer le texte par rapport à la largeur de votre page.
- Sélectionnez le texte que vous souhaitez centrer,

Ξ

- Dans la barre d'outils Formatage, cliquez sur Centré.
- Ex : Sélectionnez le titre et le centrer par rapport à la page.

#### 12 - Justification de texte

- Cette option permet d'aligner le texte à droite comme à gauche,
- Sélectionnez le texte que vous souhaitez justifier,
- Dans la barre d'outils Formatage, cliquez sur Justifier.
- Ex : Sélectionnez le premier paragraphe et le justifier

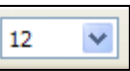

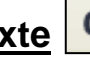

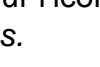

# 13 - <u>Ajustement de l'interligne</u>

- Cette option permet d'ajuster l'espace entre 2 lignes de texte.
- Sélectionnez le paragraphe dont vous souhaitez modifier l'interligne ou l'espacement,
- Effectuer un clic du bouton droit de la souris sur le texte sélectionné,
- Dans le menu qui s'affiche, avec le bouton gauche de la souris, sélectionnez Interligne > 1,5 ligne.
- Ex : Sélectionnez le premier paragraphe et espacez les lignes à 1,5.

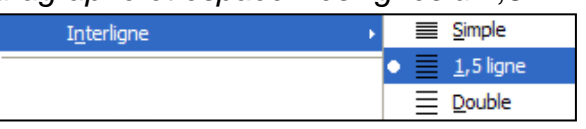

# 14 – <u>Couper, copier, coller du texte</u> 🛛 🔏 🗎

- Cela permet de recopier un texte ou de le déplacer à un autre endroit,
- Sélectionnez le texte que vous souhaitez copier ou déplacer,
- Dans le menu Edition Couper, Copier
- Se placer à l'endroit où l'on souhaite recopier le texte en cliquant avec la souris,
- Dans le menu Edition Coller ou cliquer sur l'icône.
- Vous pouvez également utiliser les raccourcis de la barre d'outils Normal.
- Ex : Sélectionnez le titre et recopier le entre les 2 paragraphes

## 15 – <u>Mettre en page un document</u>

- Dans le menu Format, cliquer sur Page,
- Dans l'onglet Page, définissez les largeurs des marges souhaitées,
- Vous pouvez également définir l'orientation de votre page : portrait ou paysage.
- Ex : Modifier les marges de gauche et de droite à 1cm puis définissez le mode paysage.

# 16 – Modifier la visualisation de la page à l'aide du zoom

- Dans la barre d'outils Formatage, cliquez sur le raccourci Zoom,
- Dans la fenêtre qui s'ouvre, choisissez votre niveau de zoom.
- Ex : choisissez le zoom « largeur de page ».

# 17 – Correction des erreurs et mauvaises manipulations

- Cette option vous permet d'annuler la dernière action que vous venez de réaliser.
- Dans la barre d'outils Formatage, cliquez sur le raccourci Annuler.
- Ex : cliquer sur la flèche Annuler : vous venez d'annuler l'action modifier les marges et définir le mode paysage.

# 18 - Aperçu avant impression

- Dans le menu Fichier > Aperçu,
- Cela permet d'avoir une vue d'ensemble du document avant de l'imprimer,
- Utilisez la loupe pour afficher votre page de plus près,
- Cliquez sur Fermer l'aperçu pour revenir sur le mode de travail normal.
- Vous pouvez également utiliser le raccourci de la barre d'outils Normal.
- Ex : affichez un aperçu de votre document.

# 18 - Impression du document

- Dans le menu Fichier > Imprimer,
- Vous avez la possibilité de sélectionner les pages à imprimer ainsi que le nombre de copies, validez ensuite par **OK** pour lancer l'impression.
- Vous pouvez également utiliser le raccourci de la barre d'outils Normal.

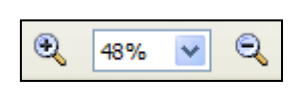

#### Les barres d'outils

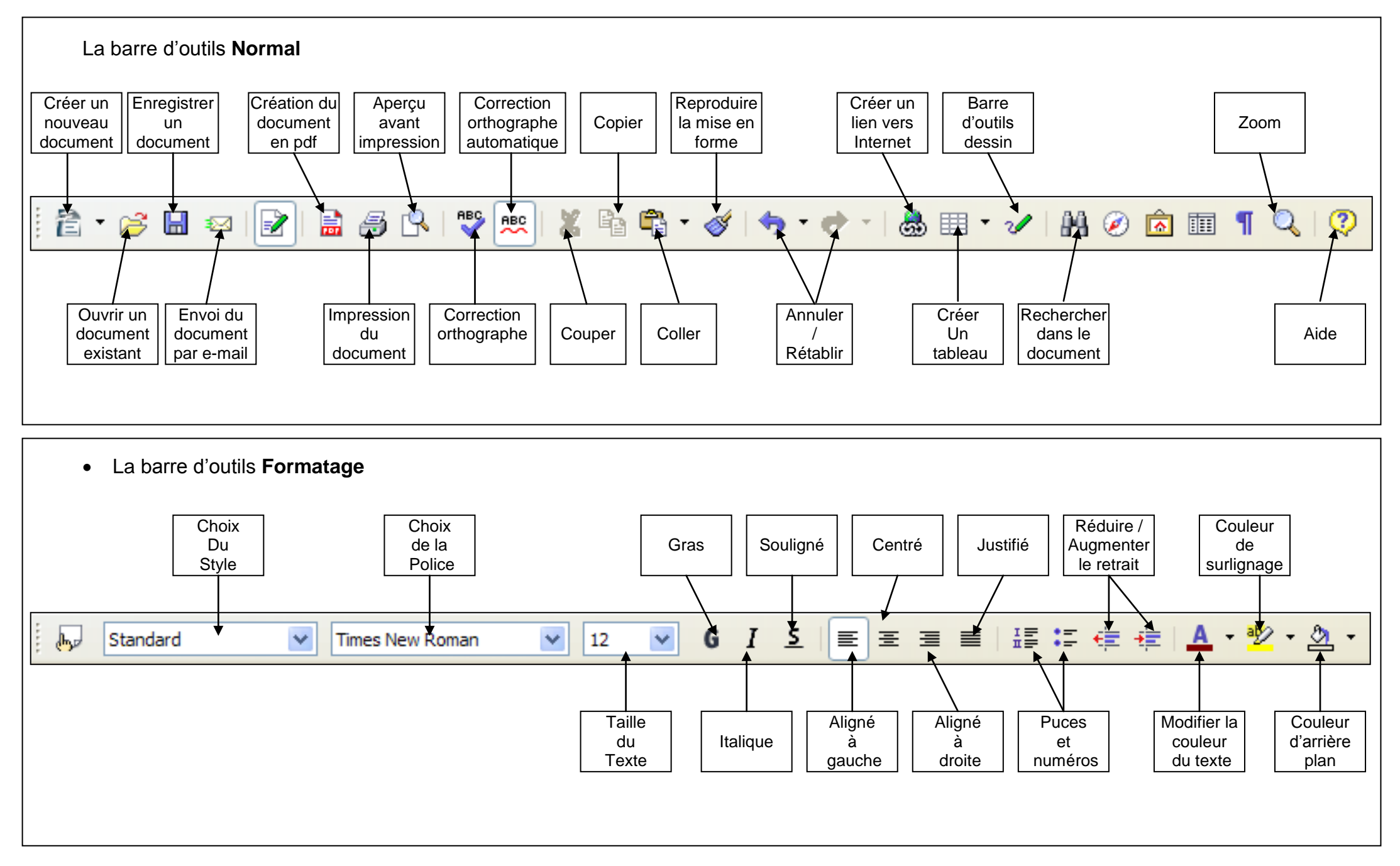

### LE CLAVIER AZERTY

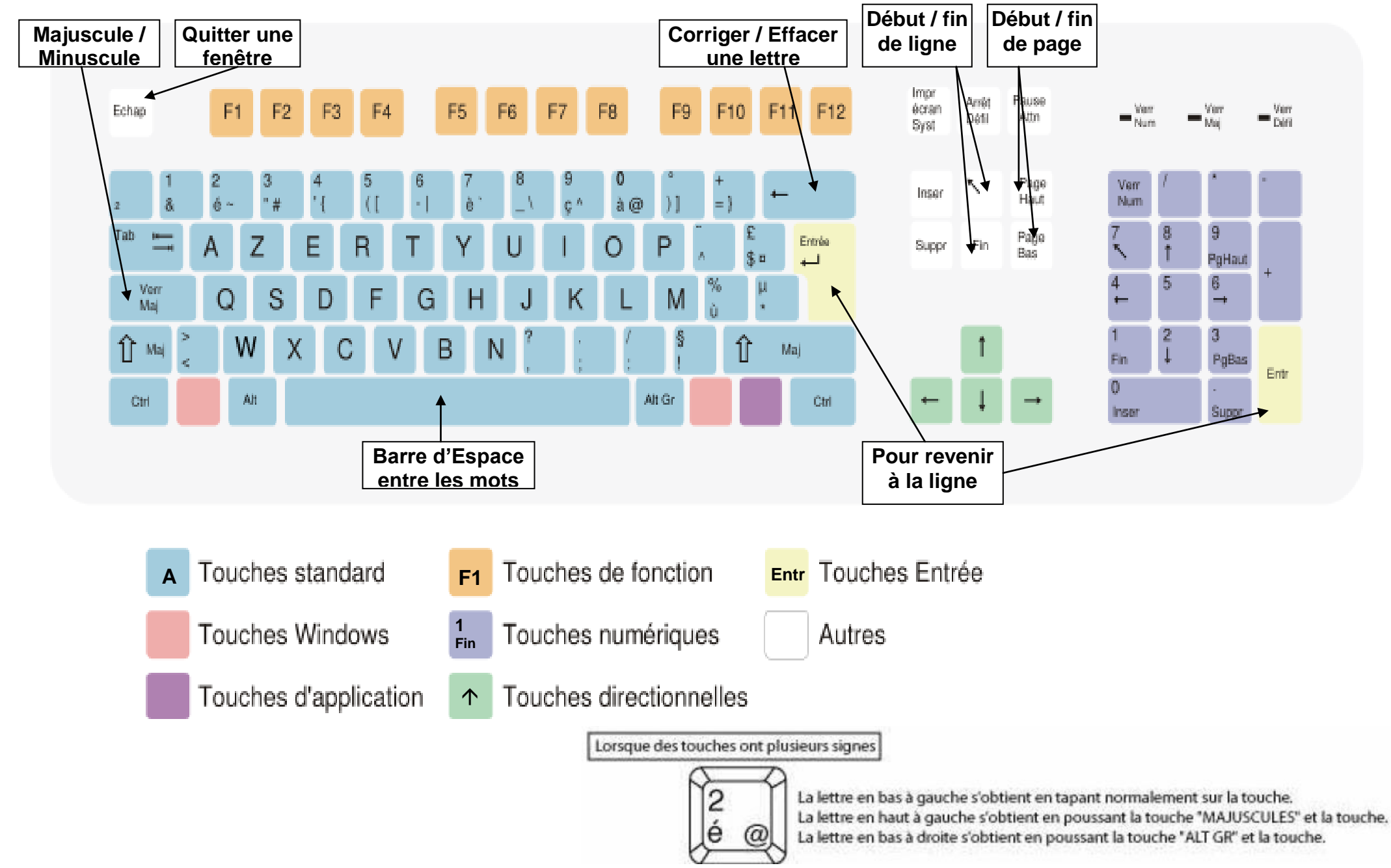